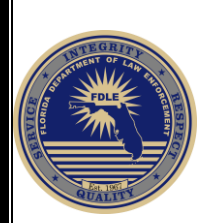

## Limited Access Certification and Recertification Instructions

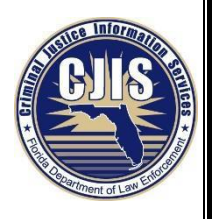

Limited Access Certification and Recertification is comprised of online training and testing. The online exam is open-book and can be accessed using the nexTEST testing system, <u>https://nextest.fdle.state.fl.us/nextest</u>

1. Once you are at the nexTEST login screen click on "User Login".

| Welcome to nexTEST<br>User Login | Florida Department of Law Enforcement |
|----------------------------------|---------------------------------------|
| Welcome to nexTEST<br>User Login |                                       |
|                                  | User Login                            |

2. Read the Policy Statement and check the box indicating an understanding of the system guidelines and testing expectations. (If you have forgotten your password, click the "Forgot Your Password Link").

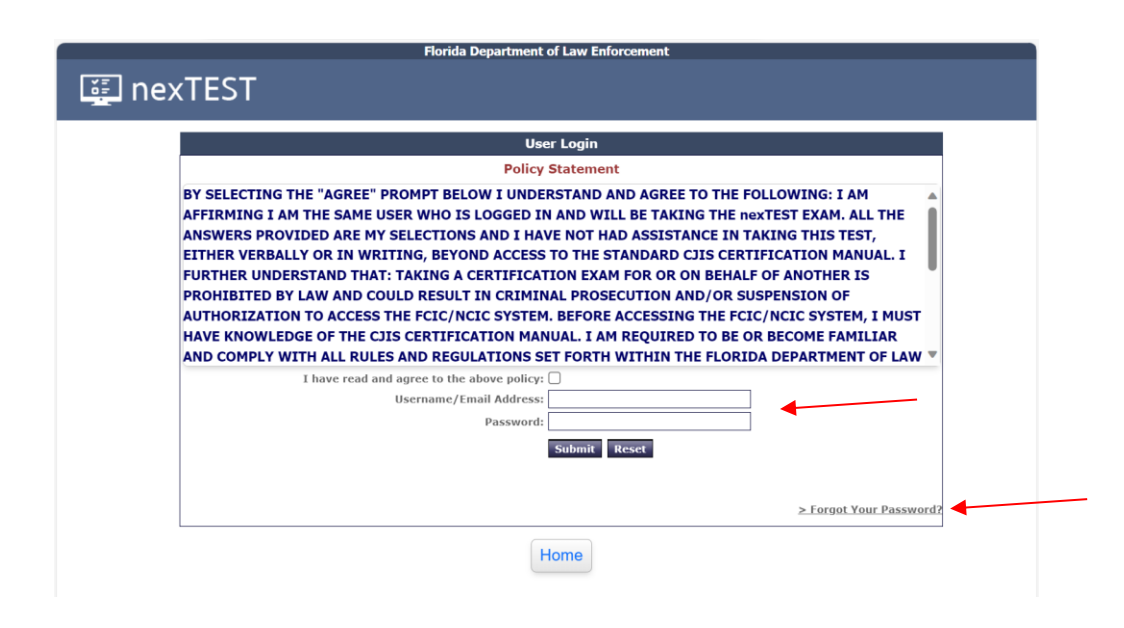

3. After logging in you will see the following screen. Click on the Training tab at the top of the screen.

| Fiorida Department of Law Enforcement                                                      |                            |
|--------------------------------------------------------------------------------------------|----------------------------|
| nexTEST                                                                                    | @ PW ~                     |
| lelcome, PW Test                                                                           | View Requirements (?) Help |
| CIC Certification Training Other Training Other Certifications User History User Info Edit |                            |
|                                                                                            |                            |
| Your Certification: Limited Access Recertification                                         | Expiration: OCT 20, 2022   |
| ertification                                                                               |                            |
| Limited Access Resolutification                                                            | Prerequisites Required (2) |
| Limited Access Resertification                                                             | Prerequisites Pequired     |

4. All users are required to complete both Security and Privacy Training – General, and Limited Access Training. Click on the Start Button to the right of the Security and Privacy title to begin.

|                                                |                                                  |             | (e) PW          |
|------------------------------------------------|--------------------------------------------------|-------------|-----------------|
| lcome, PW Test                                 |                                                  | <b>Vi</b> e | ew Requirements |
| C Certification <b>Training</b> Other Training | Other Certifications User History User Info Edit |             |                 |
|                                                | Online Training                                  |             |                 |
| Training Name                                  | Training Description                             | Training    | Last Completed  |
| Security And Privacy Training -<br>General     | Security And Privacy Training - General          | ⊖ Start ┥   | N/A             |
| Limited Access Training                        | Online training course for Limited Access users. | Start       | 10/20/2020      |

5. Click on Launch Training to begin, a new window will open.

|                                                              | Hello, PW                  | Test            |   |
|--------------------------------------------------------------|----------------------------|-----------------|---|
| Training Course Name:<br>Security And Privacy Training       | g - General                | 4               |   |
| Training Course Description<br>Security And Privacy Training | 9 <b>n:</b><br>g - General |                 |   |
| Return to NexTEST                                            |                            | Launch Training | 9 |
| i                                                            | POWER                      | ST ST           |   |

Follow the training until you reach the end then close the window for Security and Privacy Training

 General.

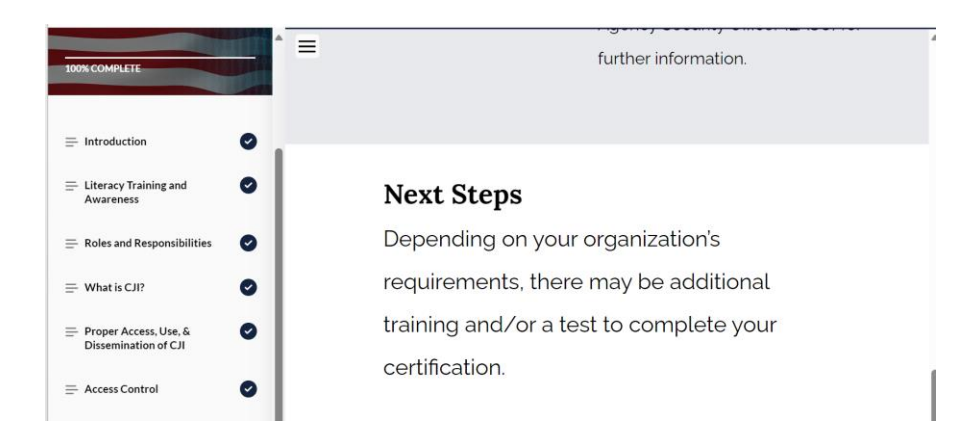

7. Click on the Continue button to take the Limited Access Training.

| Florida Department of Law Enforcement                 |
|-------------------------------------------------------|
| i nexTEST                                             |
|                                                       |
|                                                       |
| Training Confirmed and Recorded                       |
| Thank you <u>PW Test</u> for confirming the training. |
|                                                       |
| Continue                                              |
| Ugoff                                                 |

8. Click on the training tab.

|                                                                                             | @pw~                       |
|---------------------------------------------------------------------------------------------|----------------------------|
| Welcome, PW Test                                                                            | View Requirements (?) Help |
| FCIC Certification Training Other Training Other Certifications User History User Info Edit |                            |
|                                                                                             |                            |
| Your Certification: Limited Access Recertification                                          | Expiration: OCT 20, 2022   |
| Your Certification: Limited Access Recertification                                          | Expiration: OCT 20, 2022   |

9. Note that the date to the right of the Security and Privacy Training has updated to today's date. Click on the Start button to take the Limited Access Training.

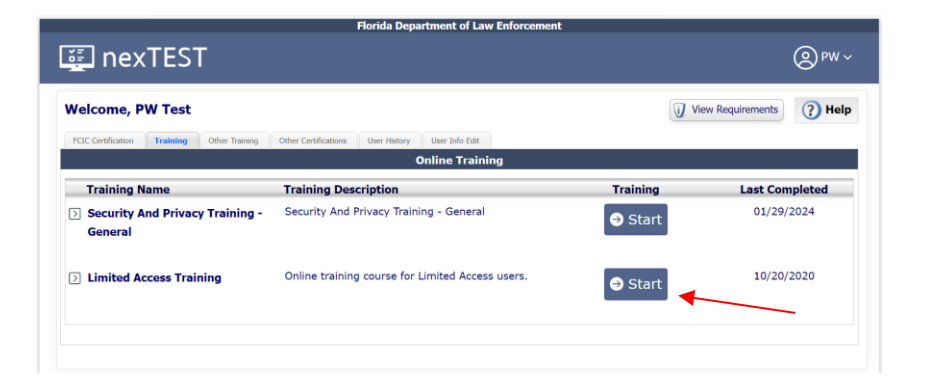

10. Click on Launch Training, a new window will open.

|                                                              | Hello, PW Te                | est             |  |
|--------------------------------------------------------------|-----------------------------|-----------------|--|
| Training Course Name:<br>Limited Access Training             |                             |                 |  |
| Training Course Descriptio<br>Online training course for Lir | <b>n:</b><br>nited Access u | sers.           |  |
| Return to NexTEST                                            | <b>(2)</b>                  | Launch Training |  |
| 1                                                            | powered<br>nexTES           | T<br>T          |  |

11.Once the training has been viewed, close this window to complete and end the Limited Access Training module.

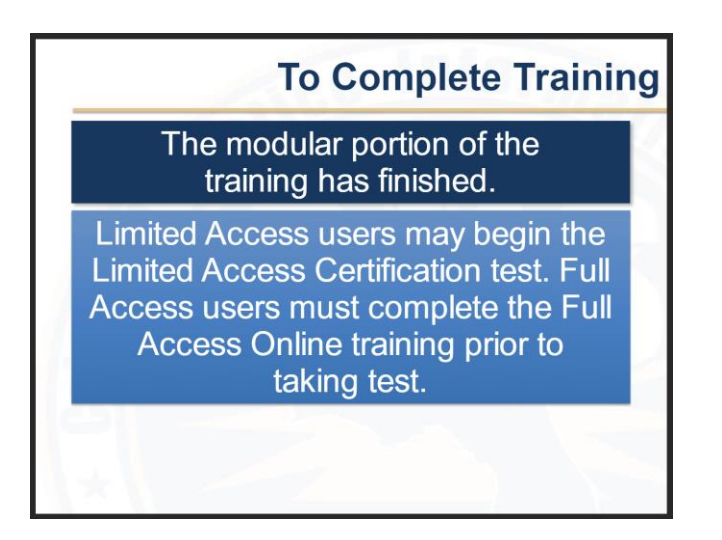

2024

CJIS Online Security and Privacy, Basic Role Instructions

12. Click Continue to take the Limited Access Exam or log back in within 14 days.

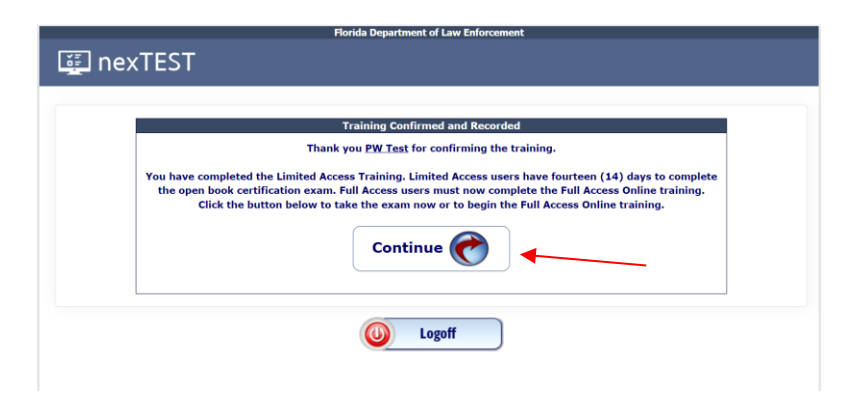

13. This is an open-book test! The Test Reference Guide is a downloadable PDF. <u>After you download the reference guide click on Continue to begin the test.</u>

|                                 | Hello, PW Test                                                                                                    |
|---------------------------------|----------------------------------------------------------------------------------------------------|
| Please co                       | nfirm you wish to take the following te                                                                                                    |
| Limited A                       | ccess Recertification                                                                                                    |
| Test Desc                       | cription:                                                                                                    |
| This is the may utiliz document | e test for Limited Access Recertification. You<br>e the Limited Access Training reference<br>t during the test by clicking the button below. |
| Referenc                        | e Document:                                                                                                    |
| The reference                   | e document provided is to facilitate an open book test.                                                                                      |
| Open Refe                       | rence Document                                                                                                    |
| You will                        | have 1 Hour(s) to complete the test.                                                                                                    |
| Click the C<br>CANCEL t         | ONTINUE button to take the test or<br>to return to the Users Home Page.                                                                      |

14. Click on Begin Test.

| ⊗ <sup>pw</sup> ~          |
|----------------------------|
| View Requirements (2) Help |
|                            |
| Expiration: OCT 20, 2022   |
|                            |
| 🕑 Begin Test 🔸             |
|                            |
|                            |

15. Click Grade Exam at the bottom left corner of the test when you have competed it.

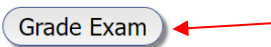

16. Click on Print Your Certificate to generate a certificate for your records.

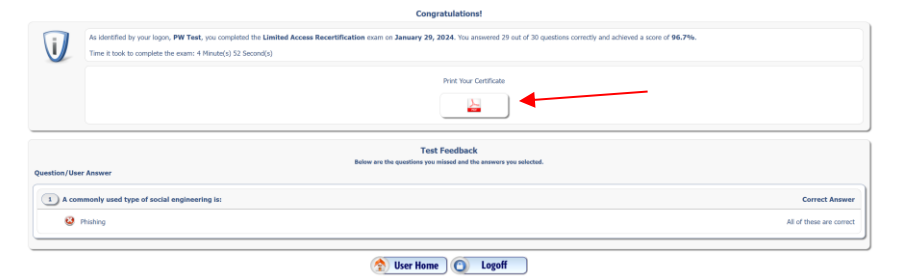

2024